# **IMPORTANT NOTE**

## MINIMUM SYSTEM REQUIREMENTS:

- Pentium IV® 1 GHz
- 512 Mb RAM (\*) 2 Gb RAM for Windows Vista Professional
- □ High resolution graphic board with 32 Mb RAM (\*) 256 Mb RAM for Windows Vista Professional
- □ Windows XP SP2 or Windows Vista Professional 32 bit (\*)
- □ 3 buttons scroll-wheel mouse
- **512** Mb of available hard disk space for ARC+ installation only
- A PDF reader.

# ARC+ 2ND EDITION PROTECTION:

#### ATTENTION! SENTINEL type dongles are no longer supported.

- Keys with serial number of 10 digits, starting with "200", e.g.: 20040617022, should be replaced.

#### You must have a HASP ALADDIN dongle in order to run ARC+ 2<sup>nd</sup> Edition.

- The serial number of an ALADDIN (HASP) key includes 5 digits, e.g.: 90333.

# ARC+ 2ND EDITION INSTALLATION:

### NOTE: For installing ARC+ you must have Administrator rights!

#### Please install ARC+ 2<sup>nd</sup> Edition in a new folder only!

### On Windows Vista - please avoid "Program Files" as destination for the ARC+ installation folder!

### Remember to check the option "Desktop shortcut" during the installation of ARC+ 2<sup>nd</sup> Edition.

This shortcut, called "ARCPLUS", is linked to the new ARC+ Runner and replaces all previous ARC+, Progress, SETVERSION and SETREG shortcuts on your desktop!

- □ The new ARC+ Runner enables you to manage multiple versions of ARC+ and multiple settings.
- □ It offers the possibility to run different versions of ARC+, while protecting you from executing them simultaneously!
- When you install ARC+ 2<sup>nd</sup> Edition, the new version is automatically added to the list in the new ARC+ Runner, with the name of the installation folder and pre-defined paths.
  After the installation ends, you will be able to change the default paths defined for this version, and to add other older versions of ARC+, which you may wish to use later.
- Direct access to the management of these versions, is available through their contextual menu.

## TO UNINSTALL ARC+ 2ND EDITION:

- □ Use the new ARC+ Runner Manager to uninstall your ARC+ version directly from the contextual menu (right button of the mouse) on the list, or by either of the other available options:
- From the ARC+ 2<sup>nd</sup> Edition shortcut in Windows Start-up menu: "Uninstall ARC+ 2<sup>nd</sup> Edition".
- □ Or by running the program "UNINS000.EXE" in the main folder of ARC+ 2<sup>nd</sup> Edition.

## **UPDATE YOUR SOFTWARE AUTOMATICALLY**

#### We advise you to verify systematically if a new update for your ARC+ version is available online.

- The new ARC+ Update Manager enables you to make sure that your software is up-to-date, periodically. You can find it in the contextual menu of ARC+ 2<sup>nd</sup> Edition, in the new ARC+ Runner Manager, option: "Open ARC Update Manager"
- To update your software directly, you can use the ARC+ 2<sup>nd</sup> Edition shortcut in Windows Start-up menu option "Update ARC+ 2<sup>nd</sup> Edition", or the contextual menu of ARC+ 2<sup>nd</sup> Edition in the new ARC+ Runner Manager option "Run Update from Internet".

- When your version is up-to-date, the following message will be displayed:

"All of the files installed on your computer are currently up-to-date".